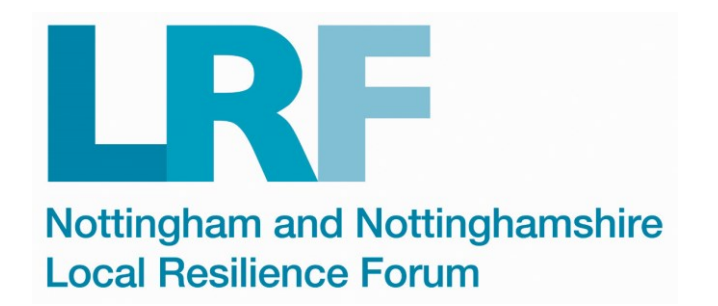

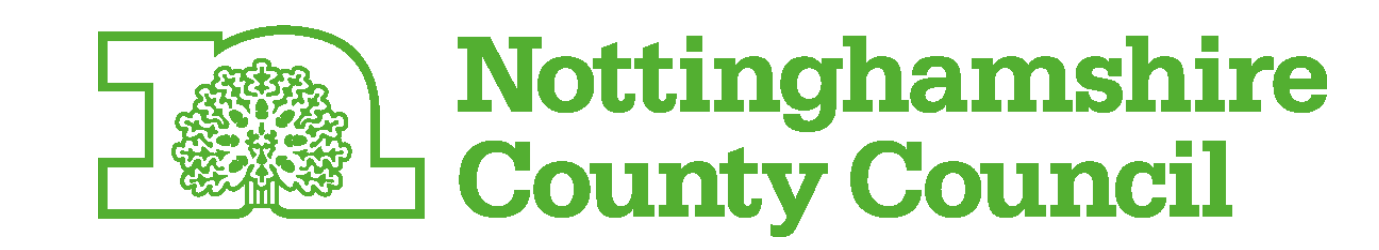

nop**Commerce** 

# **PPE Ordering Process**

**Guidance for Internal NCC Teams** 

The new site to use can be found at <u>https://www.nottinghamshire.gov.uk/covid19ppeordering</u>

#### Contents Page

Page 3 – Home Page

Page 4-8 – Registration, Logging in and Your account

Page 9-10 – Before you order and browsing the site

Page 11 – Selecting products

Page 13-13 – Shopping cart

Page 14-16 – Checkout

Page 17 – Approval

#### Home Page

|                                                          |                                                                                                    | Register                              | Log in  | 📋 Shopping cart (0) |
|----------------------------------------------------------|----------------------------------------------------------------------------------------------------|---------------------------------------|---------|---------------------|
| Nottingham and Nottinghamshire<br>Local Resilience Forum | Nottinghamshire                                                                                                    | Search store                          |         | SEARCH              |
| Home page PPE II                                         | lustrated Guide Conditions of use BI                                                                                                    | og Contact us                         |         |                     |
| Perso                                                    | onal Protective Equipment (PP                                                                                                    | E)                                    |         |                     |
| Please see Notts Help Yo<br>Whilst there is no o         | <b>Before You order from us!</b><br>buself for the latest local guidance and FAQs: <u>Personal P</u><br>charge for this PPE, before ordering please see our <u>Conc</u><br>If you have any queries please <u>contact us</u> | rotective Guidance_<br>ditions of use |         |                     |
| Care Home / Residential Home                             | Home Care                                                                                                    | Hea                                   | Ithcare |                     |

#### Registration (1 of 2)

| https://www.nottinghamshin         | e.gov 🎾 👻 🔒 Nottinghamshire C | 🖒 ᇒ PPE Equipment 🛛 🗙        |              |                                                                                      |
|------------------------------------|-------------------------------|------------------------------|--------------|--------------------------------------------------------------------------------------|
|                                    |                               |                              |              | Register Log in 🗍 Shopping cart (0)                                                  |
| Nottingham and<br>Local Resilience |                               | Nottin<br>County<br>Register | ghai<br>v Co | Search store SEARCH                                                                  |
|                                    |                               | Your Personal Details        |              | s of uso Plog Contact us                                                             |
|                                    | First name:                   |                              | *            | s of use blog Contact us                                                             |
|                                    | Last name:                    |                              | *            | pment (PPE)                                                                          |
|                                    | Email:                        |                              | *            |                                                                                      |
|                                    | Confirm email:                |                              | Î            | 18]                                                                                  |
|                                    |                               | Service Details              |              | Fill in your personal details to register.<br>Use your personal nottscc.gov.uk email |
|                                    | Service name *if applicable:  |                              |              | address. You must not share accounts.                                                |

#### Registration (2 of 2)

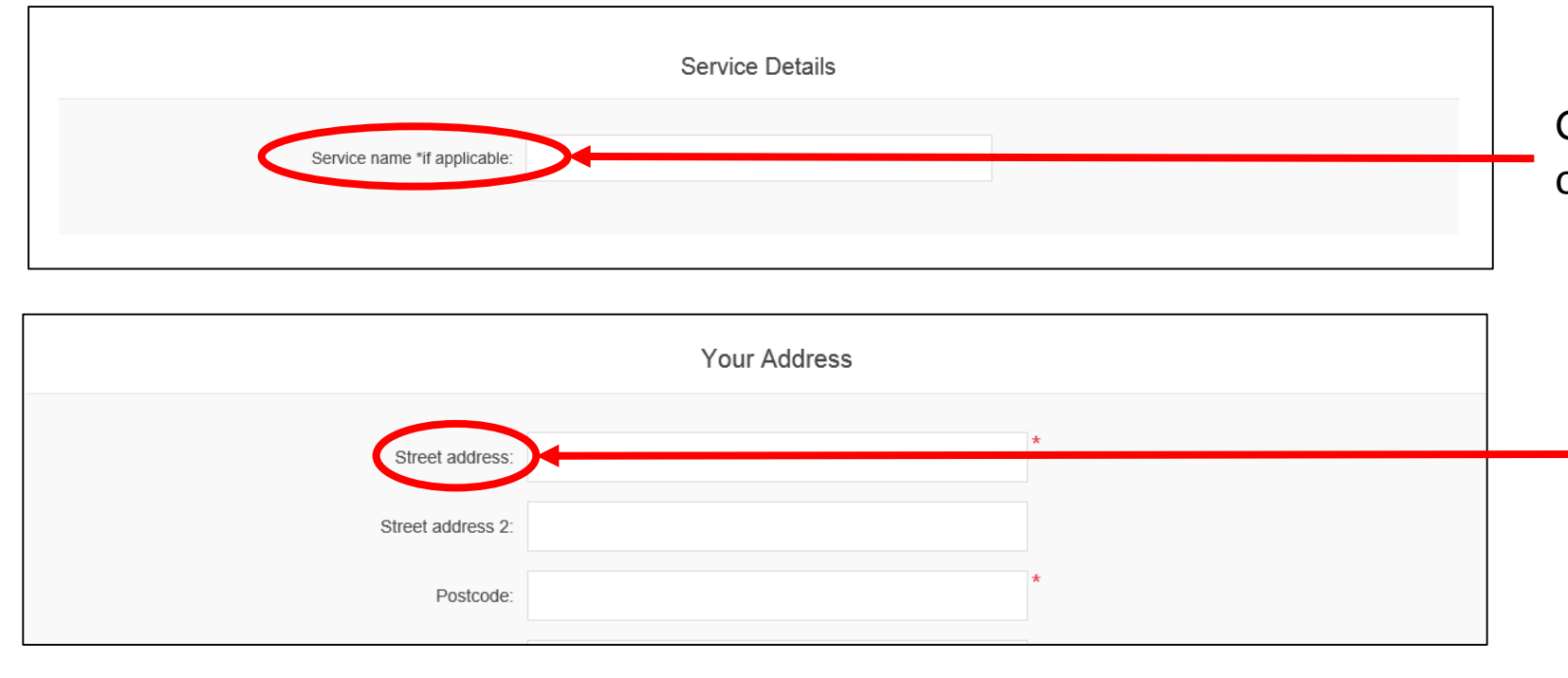

Give the name of the team you will be ordering for.

Enter your address. This can be your base of work, or your home address.

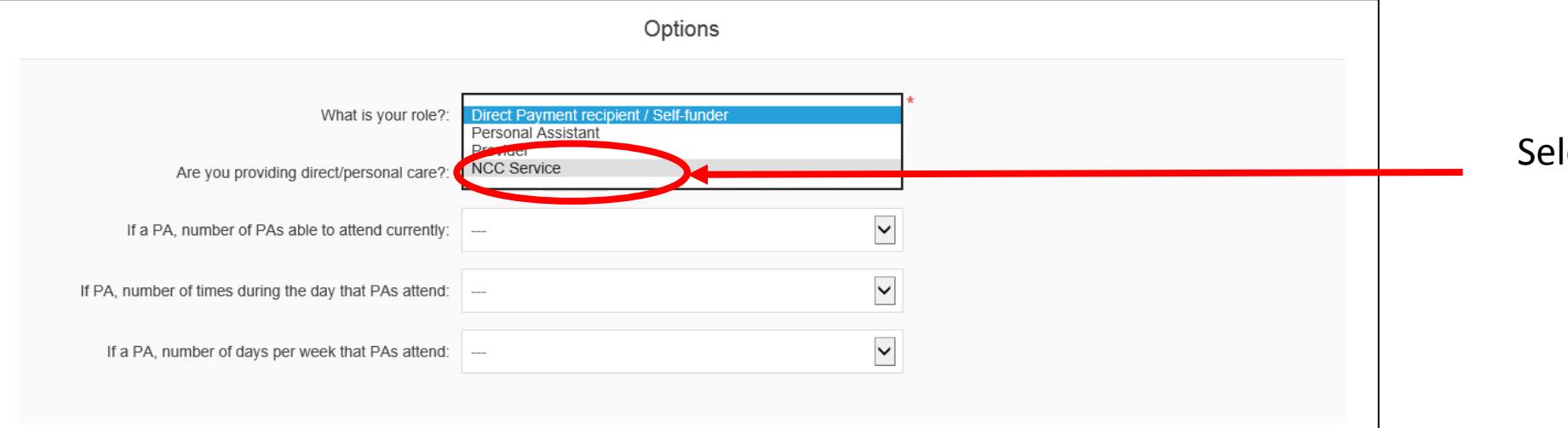

Select 'NCC Service'.

## Logging in

| ← → InPrivate ᇒ | nttps://www.nottinghamshire.gov 🔎 – 🔒 Notting            | hamshire C 🕐 📧 PPE Equipment. Login 🛛 🗙 |                     |                               |                   |
|-----------------|----------------------------------------------------------|-----------------------------------------|---------------------|-------------------------------|-------------------|
|                 |                                                          |                                         |                     | Regist r Log in               | Shopping cart (0) |
|                 | Nottingham and Nottinghamshire<br>Local Resilience Forum | Nottin<br>Count                         | ghamsh<br>y Counci  | Search store                  | SEARCH            |
|                 | Home pag                                                 | PPE Illustrated Guide                   | Conditions of use   | Blog Contact us               |                   |
|                 |                                                          | Welcome, F                              | Please Sign Ir      |                               |                   |
|                 | New Cu                                                   | ustomer                                 |                     | Returning Customer            |                   |
|                 | You must register for an account before or               | dering PPE from this system.            | Email:<br>Password: | Remember me? Forgot password? |                   |
|                 | _                                                        |                                         |                     |                               |                   |
|                 | REGI                                                     | STER                                    |                     | LOG IN                        |                   |

#### Your account

| You can edit your customer information here and add new delivery addresses.    | Nottingham and Nottinghamshire<br>Local Resilience Forum                                       | Nottinghamshire<br>County Council Search store          |
|--------------------------------------------------------------------------------|------------------------------------------------------------------------------------------------|---------------------------------------------------------|
|                                                                                | Home page                                                                                      | PPE Illustrated Guide Conditions of use Blog Contact us |
|                                                                                | My account                                                                                     | My account - Customer info                              |
|                                                                                | Customer info     Addresses                                                                    | Your Personal Details                                   |
| You can also view past and current                                             | <ul> <li>Orders</li> <li>Downloadable products</li> <li>Back in stock subscriptions</li> </ul> | First name:     Lucy 2       Last name:     Test        |
|                                                                                | <ul><li>Change password</li><li>GDPR tools</li></ul>                                           | Email: lou95@hotmail.co.uk                              |
| My account - Orders                                                            |                                                                                                | Service Details                                         |
| Order Number: 65                                                               | <u></u> Details                                                                                | Condeo samo tit annliaskia: Teat Facilities Team        |
| Order status: Pending<br>Order Date: 19/08/2020 14:54:23<br>Order Total: £0.01 |                                                                                                |                                                         |

#### Before you order

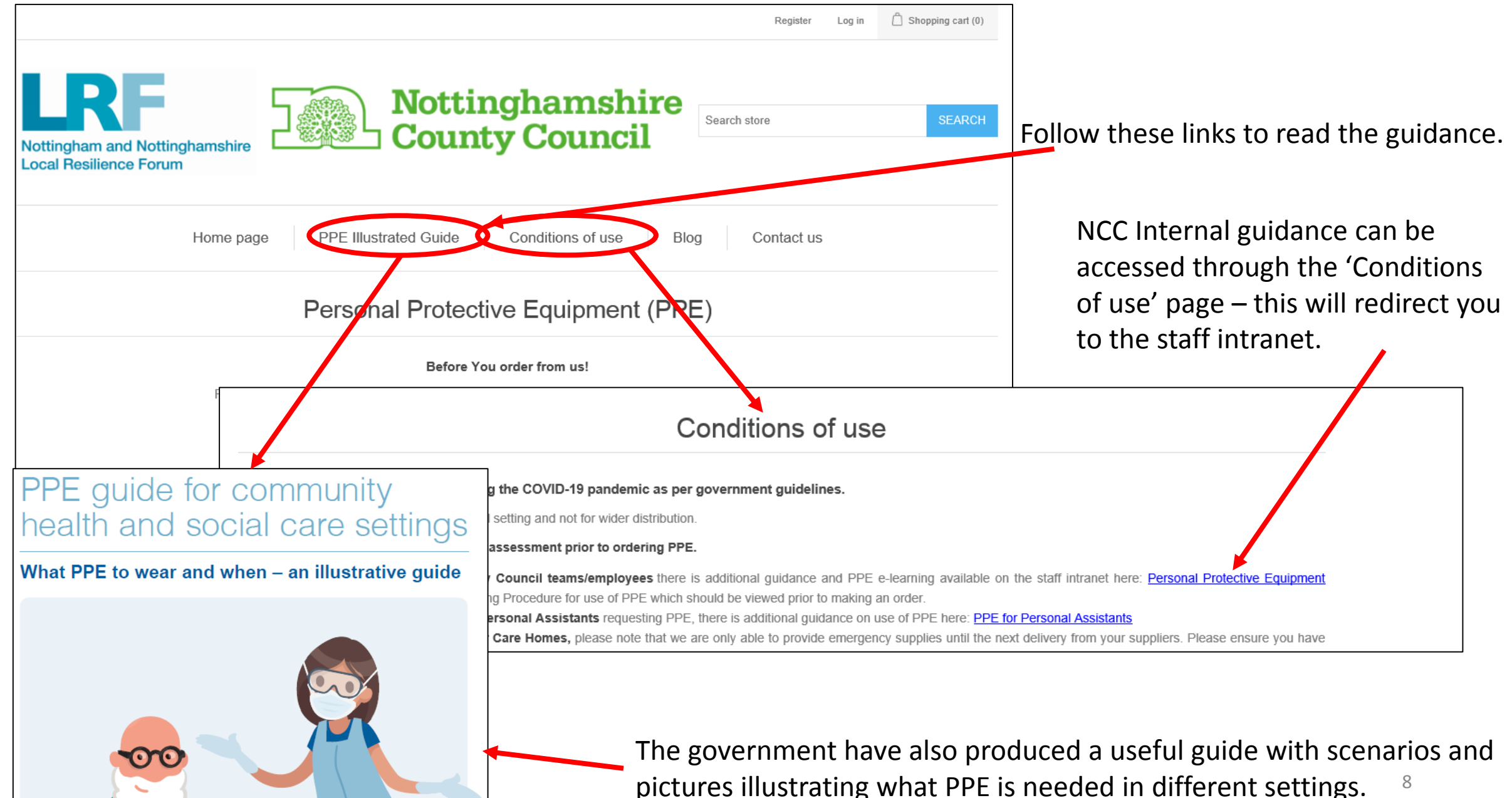

#### Browsing the site

You can view PPE by setting or browse the full PPE catalogue of all items.

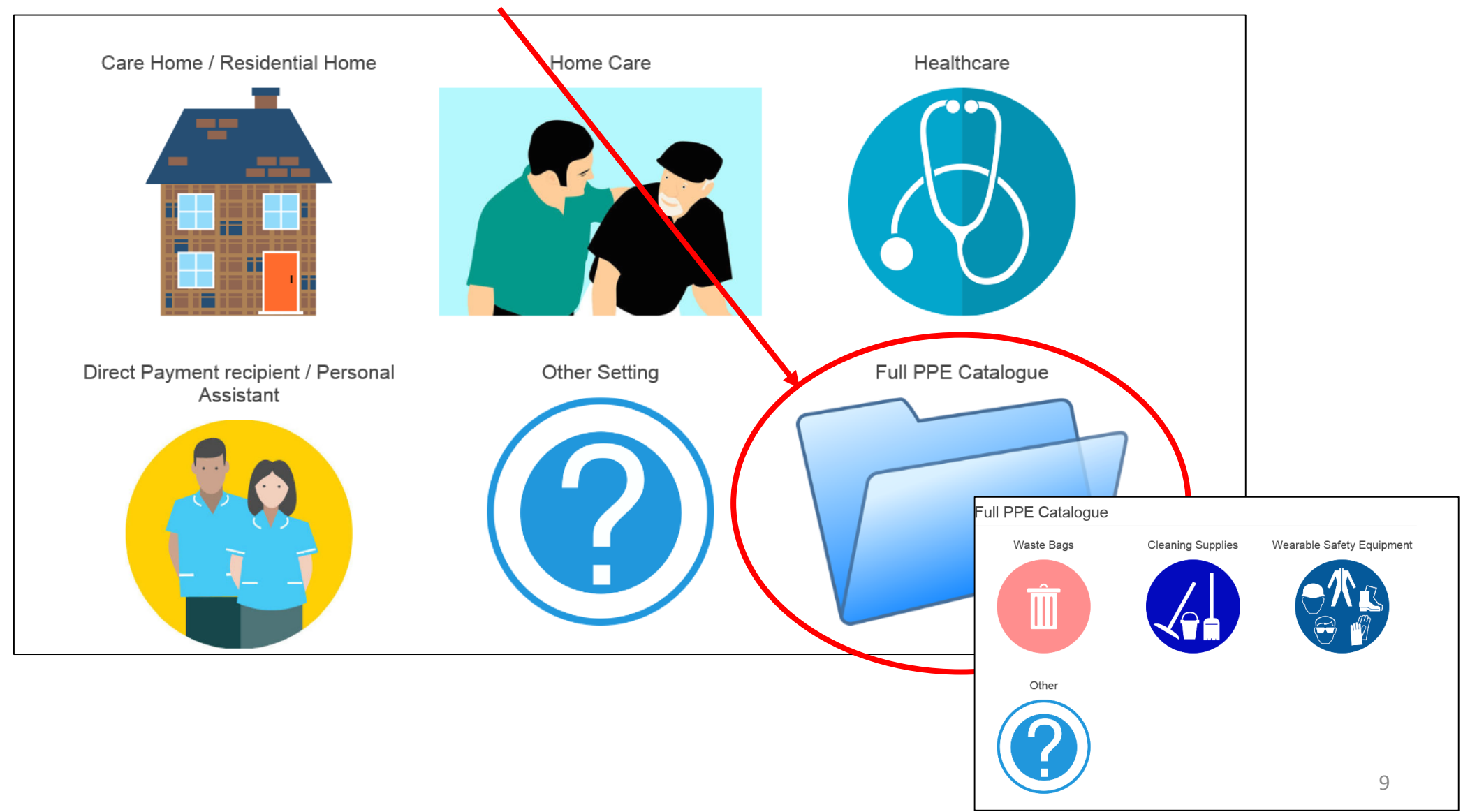

#### Selecting products

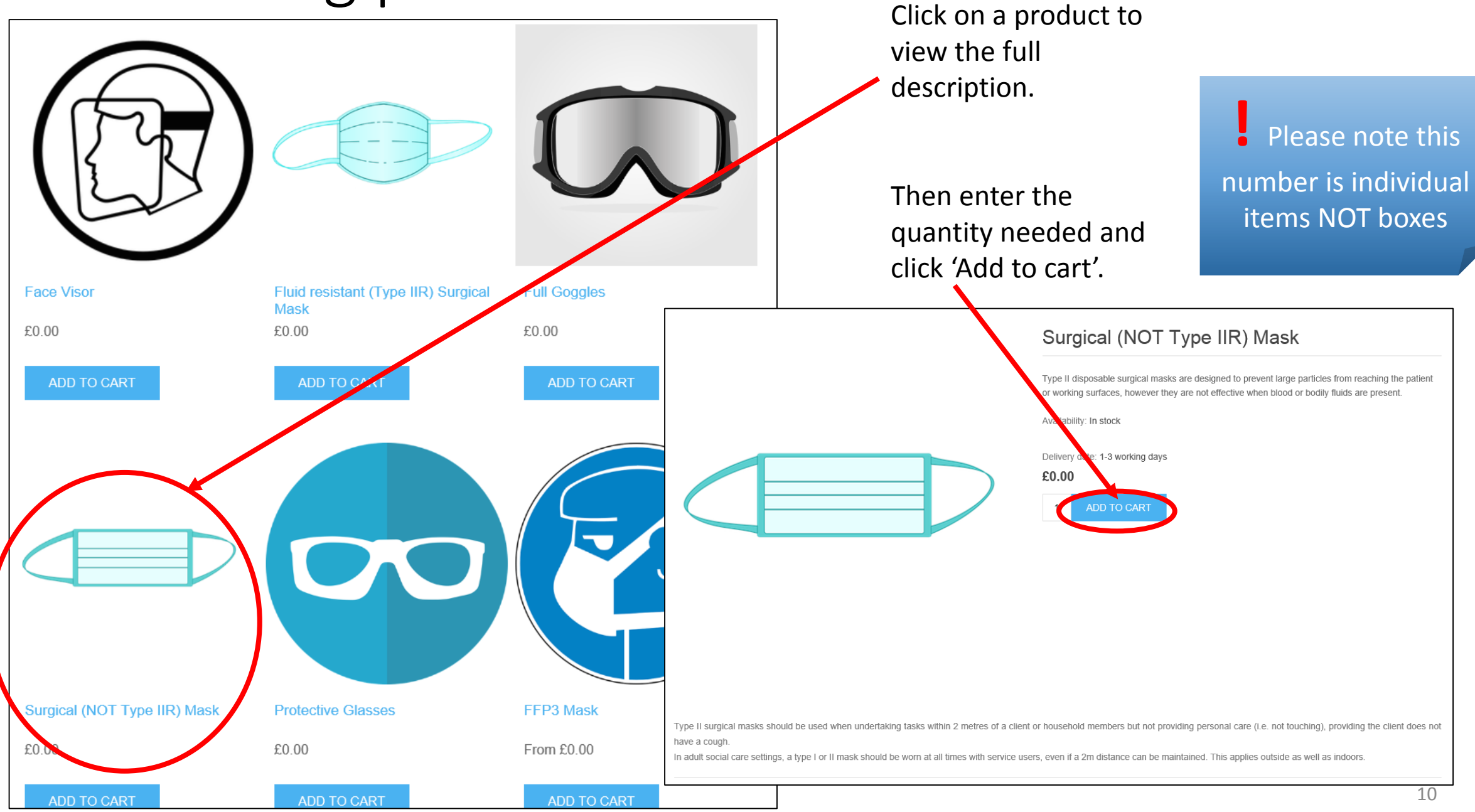

### Shopping cart (1 of 2)

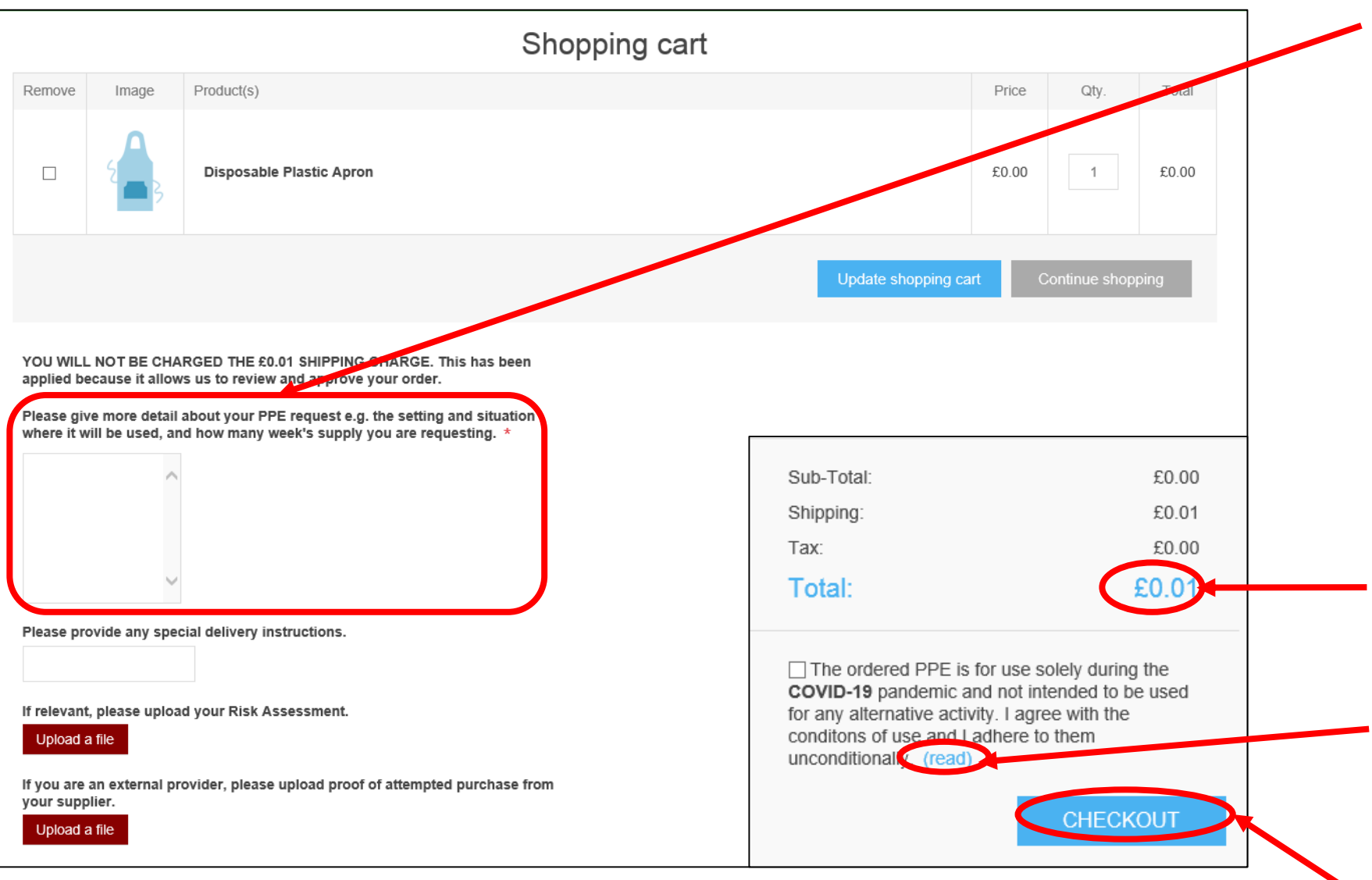

Please provide details about your PPE request. This will provide the PPE Team with the information needed to review and approve your order.

The penny charge allows the PPE Team to approve your order but will not be charged.

Please read the conditions of use before placing your order.

Then, click here to checkout.

### Shopping cart (2 of 2)

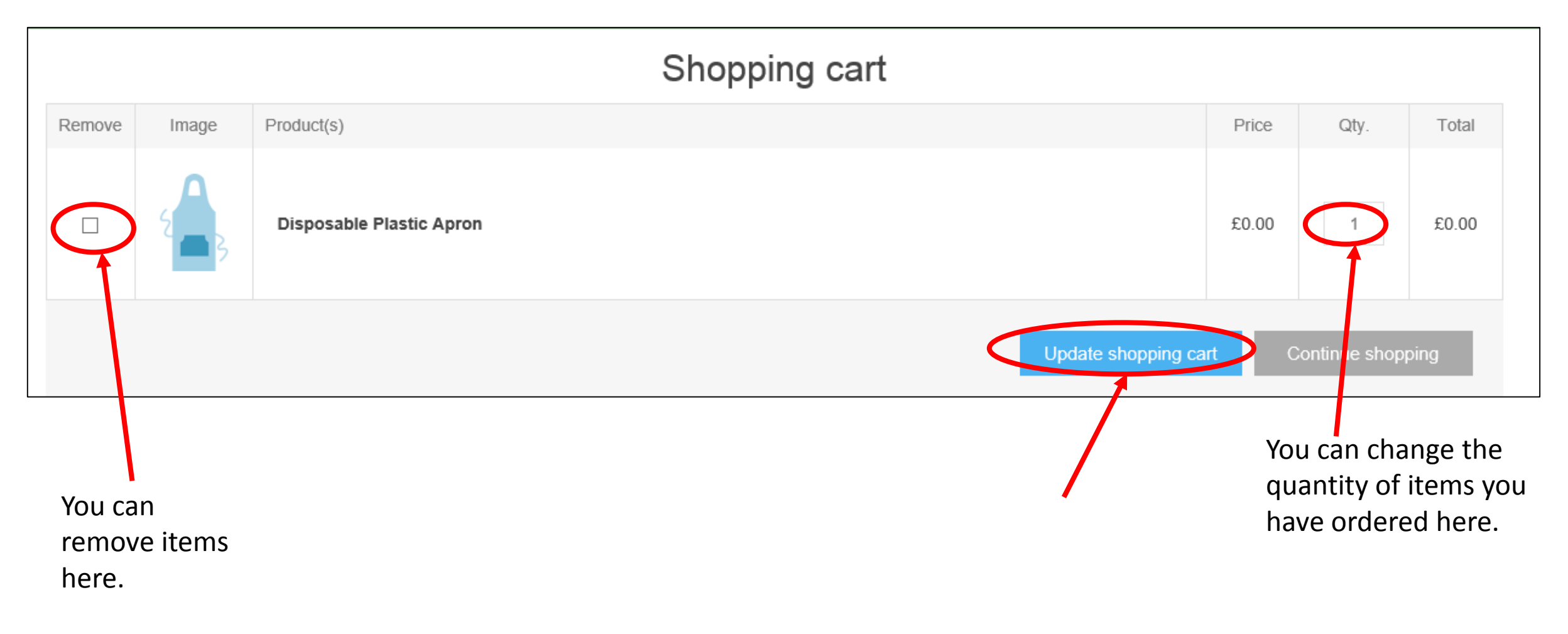

You must then click 'Update shopping cart' to ensure your changes are saved.

#### Billing address

Confirm your billing address is correct. This can be your base of work, or your home address. Whilst there is **no charge** for the PPE, this field must be completed for you to proceed with your order.

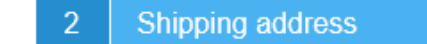

Pickup Pick up you temp at the store

Select the address for delivery if this is different to your billing address. Only select the 'pickup' option if you have agreed this first with the PPE Team, as this option has restricted access.

| 2    | Shipping method      |                                                          |  |  |
|------|----------------------|----------------------------------------------------------|--|--|
| ́ С  |                      | <ul> <li>Delivery to shipping address (£0.01)</li> </ul> |  |  |
| Clic | ck here to continue. | YOU WILL NOT BE CHARGED THE £0.01<br>SHIPPING FEE        |  |  |
|      |                      |                                                          |  |  |
| 4    | Payment method       |                                                          |  |  |
| 5    | Payment information  |                                                          |  |  |

Your order will need to be **reviewed and approved** by our team before it is released for shipping. YOU WILL NOT BE CHARGED THE £0.01 FEE. Once the order has been approved, the fee will be marked as paid and your order will be passed to our shipping team for processing.

Checkout (2 of 3)

#### Click here to continue.

| 5 | Paymer | information                                                                                                    |              |            |               |
|---|--------|----------------------------------------------------------------------------------------------------|--------------|------------|---------------|
|   |        | Your order will need <b>1</b> be <b>reviewed and approved</b> by our team before it is released for shipping.<br>YOU WILL NOT BE CHARGED THE £0.01 FEE.<br>Once the order has been approved, the the will be marked as paid and your order will be passed to our shipping team for process | sing.        |            |               |
|   | Image  | Product(s)                                                                                                    | Price        | Qty.       | Total         |
|   |        | Disposable Plastic Apron                                                                                                    | £0.00        | 1          | £0.00         |
|   |        | Supporting Information: I                                                                                                    | need this fo | r a future | e care visit. |
|   |        | Sub-Total:                                                                                                    |              |            | £0.00         |
|   |        | Shipping: (Delivery<br>shipping address)                                                                                                    | to           |            | £0.01         |
|   |        | Tax:                                                                                                    |              |            | £0.00         |
|   |        | l otal:                                                                                                    |              | ;          | £0.01         |
|   |        | CONTINUE                                                                                                    |              |            |               |

#### The final step is for you to review your order and check that it is correct. Then, click here to confirm.

| Commit order                              |                                                                                    |
|-------------------------------------------|------------------------------------------------------------------------------------|
| Billing Address<br>Lucy 2 Test            | Shi ping Address<br>Luc 2 Test                                                     |
| Image Product(s) Disposable Plastic Apron | Price         Qty.         Total           £0.00         1         £0.00           |
|                                           | Supporting Information: I need this for a future care vis                          |
|                                           | Sub-Total: £0.00<br>Shipping. (Delivery to<br>shipping address) £0.01<br>Tax £0.00 |
|                                           | Total: £0.01                                                                       |

#### Checkout (3 of 3)

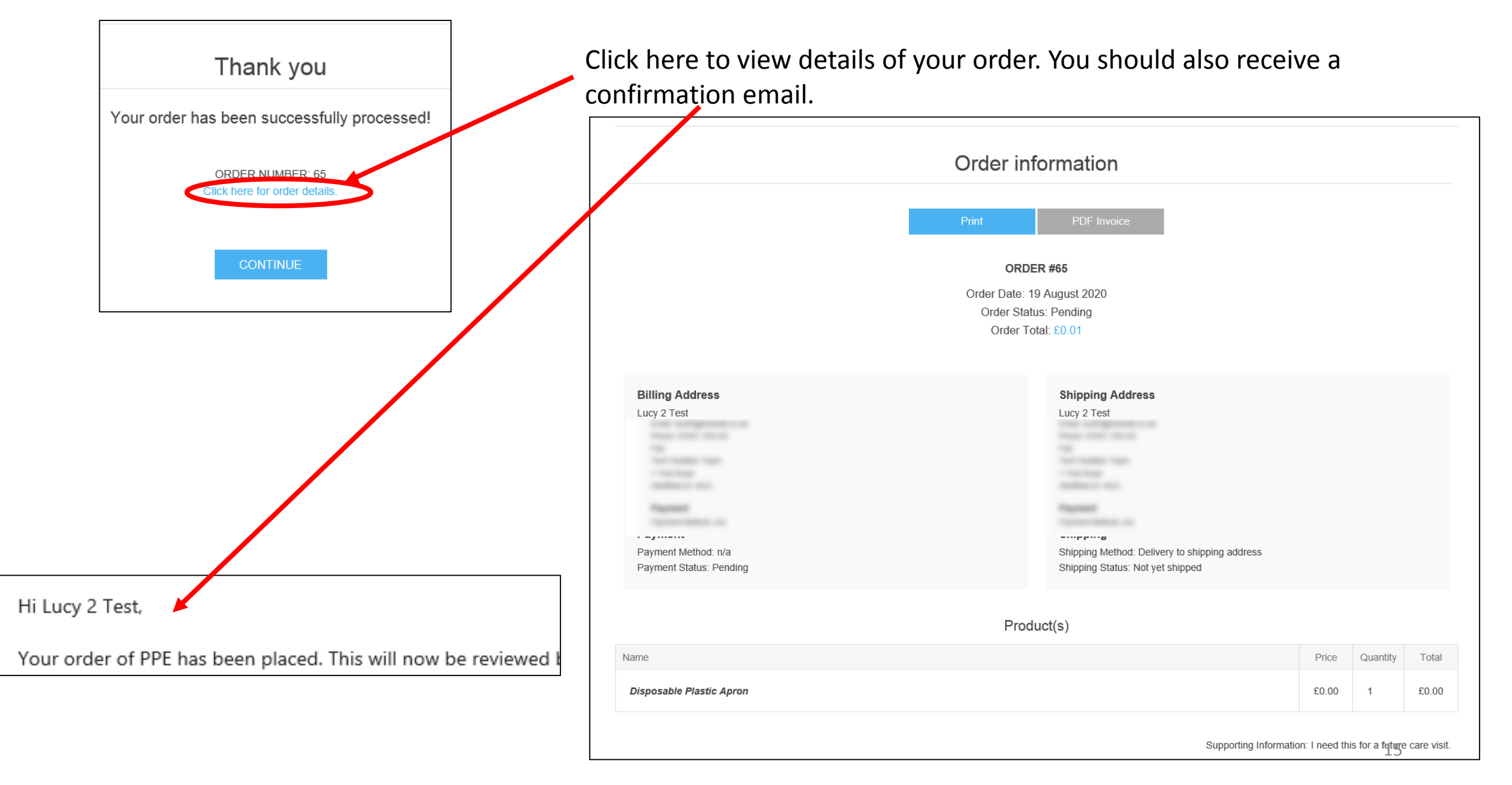

#### Approval

Orders take between 1-3 working days to process. If you have an emergency need for PPE please email <a href="mailto:ppe@nottscc.gov.uk">ppe@nottscc.gov.uk</a>

The PPE Inbox Team may contact you for further information before approving your order. You will receive an email to tell you that your PPE items have been approved.

Hi Lucy 2 Test,

We have now looked at your request for PPE and approved Order #65 . Below is the summary of this order:

Order Number: 65 Order Details: <u>https://www.nottinghamshire.gov.uk/covid19ppeordering/orderdetails/65</u> Date Ordered: 19 August 2020

You will receive two further emails: One to tell you that your PPE has been shipped. One to tell you that your PPE has been delivered.

 Hi Lucy 2 Test,
 Hi Lucy 2 Test,

 Your PPE order has now been shipped.
 Your PPE order has now been shipped.

 Order Number: 65
 Your PPE order has now been shipped.

 Order Details: <a href="https://www.nottinghamshire.gov.uk/covid19ppeordering/orderdetails/65">https://www.nottinghamshire.gov.uk/covid19ppeordering/orderdetails/65</a>
 Your PPE order

 Order Ordered: 19 August 2020
 Order the shipping fee.
 Date Ordered:

Your PPE order has been delivered. Order Number: 65 Order Details: <u>https://www.nottinghamshire.gov.uk/covid19ppeordering/orderdetails/65</u> Date Ordered: 19 August 2020